## How to do you Disable a user in OakTree Supervision?

## **Question:** How do you disable a user in OakTree Supervision?

## **Solution:** First, sign in as a Super Admin

- 1. Go to Settings
- 2. Click on Setup Users

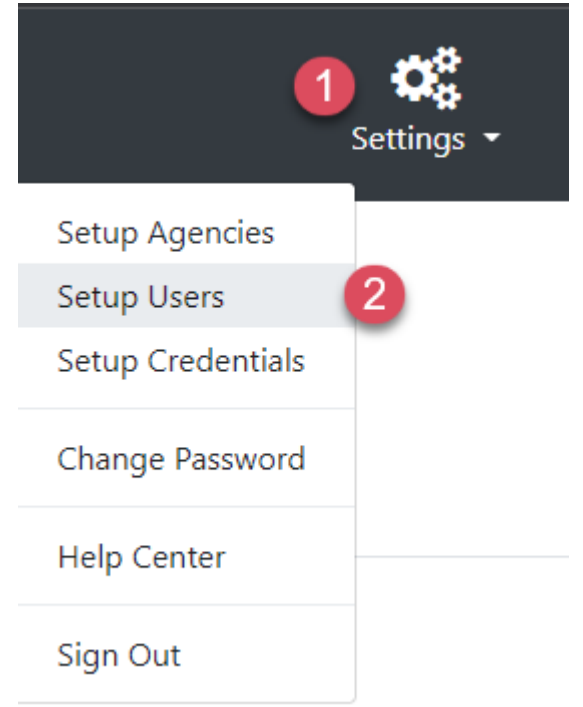

- 3. Look for the user under Manage Users you wish to disable
- 4. Click the corresponding pencil icon to open up the user's settings

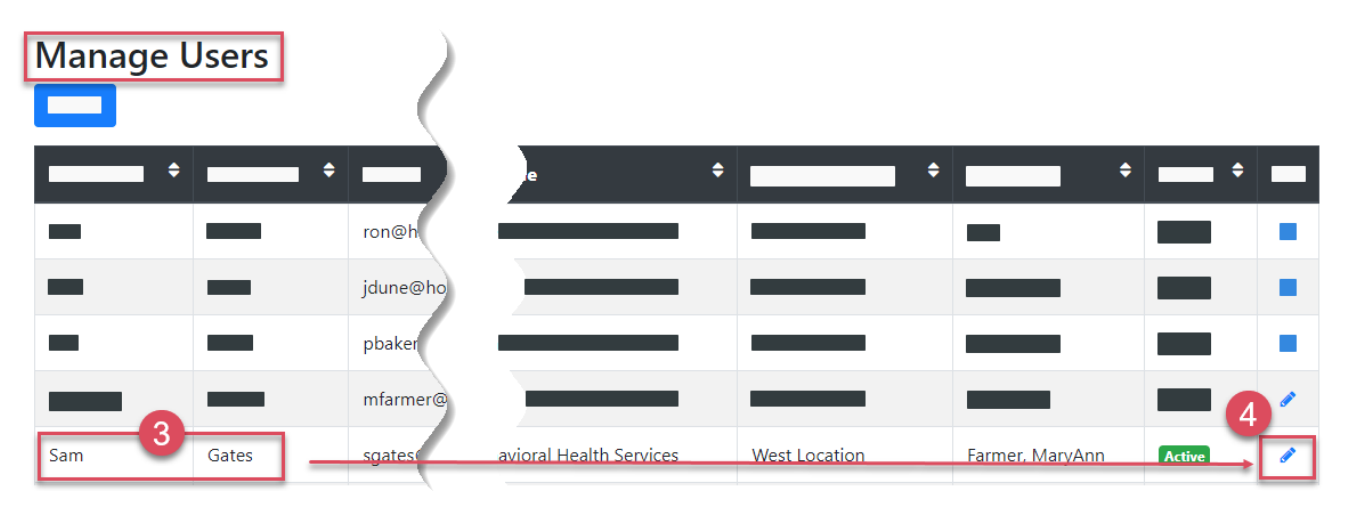

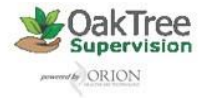

- 5. Change User Status from Active to Disable
- 6. Then click the [Update] button to save

| Manage Users        |                                           |             |
|---------------------|-------------------------------------------|-------------|
|                     | Supervisor                                |             |
|                     |                                           | \$          |
| Middle Name         | Email                                     |             |
|                     |                                           |             |
| Last Name           | Password                                  |             |
|                     |                                           |             |
| Job Title           | Confirm Password                          |             |
|                     |                                           |             |
| Employee #          | User Status                               |             |
|                     | <ul><li>Active</li><li>Disabled</li></ul> |             |
| Agency ID           | Role                                      |             |
| ÷                   | \$                                        | Permissions |
| Credential Approval | Update Cancel                             | I.          |
|                     | 6                                         |             |
|                     |                                           |             |

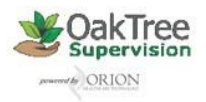

## How to do you Disable a user in OakTree Supervision?

For additional questions, contact AccuCare Support at 800-324-7966 or email support@orionhealthcare.com and we will be happy to assist you!

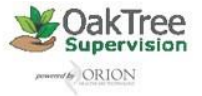